## 7. ATTRIBUER DES PAGAIES COULEURS

Pour attribuer des pagaies couleurs, les certificateurs doivent disposer des droits spécifiques. Les personnes qui possèdent des droits « gestionnaire club » doivent donc accorder des droits « certificateur pagaies ... » jaunes, bleues ou noires selon le niveau d'habilitation des certificateurs.

## A. Attribuer des droits « Certificateurs Pagaies Couleurs»

Pour attribuer des droits pagaies couleurs rendez-vous sur la page de votre structure, en cliquant sur le bouton «mon club» ou «ma structure».

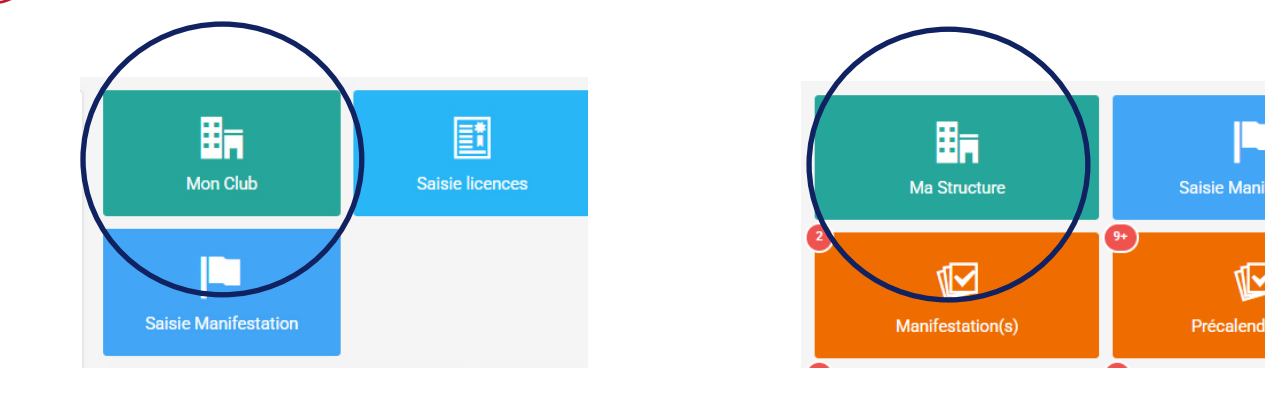

Puis, cliquez sur l'onglet « droits » et cliquez sur le bouton « ajouter un compte ».

| Licences 11                                         | <b>≓</b> Mutations | instances   | 🌲 Encadrants | 🔑 Droits | Bases d'accue |         | Listes |
|-----------------------------------------------------|--------------------|-------------|--------------|----------|---------------|---------|--------|
| Manifestations                                      | 🕂 Logs             |             |              |          | _             |         |        |
| Afficher les comptes inactifs ? + Ajouter un compte |                    |             |              |          |               |         |        |
|                                                     | \$                 | Identifiant |              | ≎ Et     | at ^          | Actions | \$     |

Renseignez l'identité de la personne à qui vous souhaitez ajouter un droit de certificateur et cliquez sur le droit qui correspond à son niveau d'habilitation.

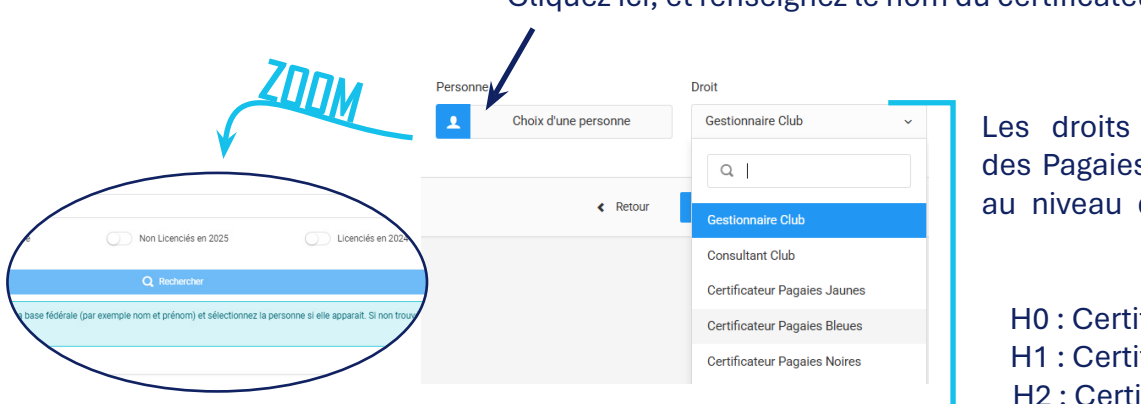

## Cliquez ici, et renseignez le nom du certificateur.

Les droits permettant de délivrer des Pagaies Couleurs sont associés au niveau d'habilitation de chaque personne.

H0 : Certificateur Pagaies Jaunes H1 : Certificateur Pagaies Bleues H2 : Certificateur Pagaies Noires

2

3

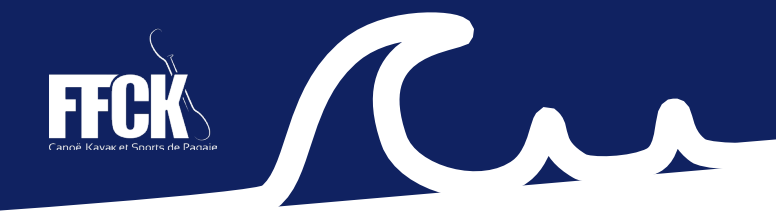

## **B. Délivrer des Pagaies Couleurs**

Lorsque vous disposez des droits « certificateurs pagaies » jaunes, bleues ou noires, vous pouvez délivrer des pagaies couleurs.

Si vous ne disposez pas de ce droit, nous vous invitons à vous rapprocher des gestionnaires de votre structure.

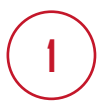

Rendez-vous dans l'onglet « Formations / pagaies » dans le menu à gauche de votre écran. Puis, cliquez sur « Attribution d'un diplôme ».

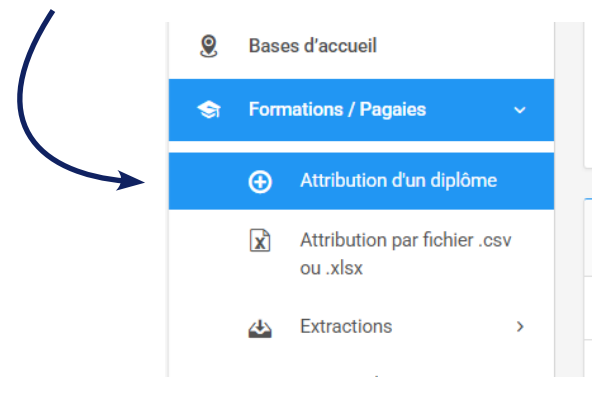

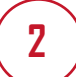

Laissez-vous guider, et compléter l'ensemble des champs demandés. En cas d'erreur, un message explicatif vous permettra de la corriger.

|        | TOMEL STEPHANIE ×                          |   |
|--------|--------------------------------------------|---|
|        |                                            |   |
|        |                                            | _ |
| Choi   | x de la formation                          |   |
|        |                                            |   |
| •      | bleue                                      |   |
| Pagaie | PAGBL_ECA_KAP Pagaie Bleue Kayak Polo      |   |
| Pagaie | PAGBL_EVI_SLA Pagaie Bleue Slalom          |   |
| Pagaie | PAGBL_ECA_DRB Pagaie Bleue Dragon Boat     |   |
| Pagaie | PAGBL_MER_VAA Pagaie Bleue Pirogue         |   |
| Pagaie | PAGBL_EVI_RAF Pagaie Bleue Rafting         |   |
| Pagaie | PAGBL_ECA_SUP Pagaie Bleue SUP             |   |
| Pagaie | PAGBL_ECA_CEL Pagaie Bleue Course en Ligne |   |
| Pagaie | PAGBL_EVI_DES Pagaie Bleue Descente        |   |
|        |                                            |   |

Faites une recherche par mot-clé. Par exemple, tapez la couleur de la PC que vous souhaitez remettre, vous pourrez alors saisir celle souhaitée dans la liste déroulante. Compléter ou vérifier les champs demandés.

• Date d'obtention

3

- Etat de la formation
- Cadre certificateur
- Structure d'obtention

Vous pouvez éventuellement laisser un commentaire, puis cliquez sur « Enregistrement de la formation » pour finaliser la procédure.

| S Choix de la formation                                      |                                                                         |         |  |  |  |  |  |
|--------------------------------------------------------------|-------------------------------------------------------------------------|---------|--|--|--|--|--|
| Pagaie Reue Course en Ligne ×                                |                                                                         |         |  |  |  |  |  |
| Informations générales                                       |                                                                         |         |  |  |  |  |  |
| Date d'obtention *                                           | État de la formation *                                                  |         |  |  |  |  |  |
|                                                              | Actif                                                                   |         |  |  |  |  |  |
| Date de fin                                                  |                                                                         |         |  |  |  |  |  |
| Calculé automatiquement                                      |                                                                         |         |  |  |  |  |  |
| Structure diobtention *                                      |                                                                         |         |  |  |  |  |  |
| En 068003 - C.K. APACH COLMAR                                |                                                                         | Ŧ       |  |  |  |  |  |
| Numéro de la formation                                       | Lieu d'obtention                                                        |         |  |  |  |  |  |
| K Calculé automatiquement                                    | ♀                                                                       |         |  |  |  |  |  |
| Formateur / Certificateur                                    | DOCUMENT - Format pris en charge pdf,png,jpg,jpg, Taille maximum : 6 Mo |         |  |  |  |  |  |
| S14809 BEAURE Marie ×                                        | Choisir un fichier                                                      |         |  |  |  |  |  |
| Commentaires                                                 |                                                                         |         |  |  |  |  |  |
|                                                              |                                                                         |         |  |  |  |  |  |
|                                                              |                                                                         |         |  |  |  |  |  |
|                                                              |                                                                         | le      |  |  |  |  |  |
| Montant à règler pour l'obtention de cette formation         |                                                                         |         |  |  |  |  |  |
| Libelle                                                      |                                                                         | Montant |  |  |  |  |  |
| 381325 - Mme TRANEL STEPHANIE - Pagaie Bleue Course en Ligne |                                                                         | 2,00 €  |  |  |  |  |  |
|                                                              |                                                                         |         |  |  |  |  |  |
|                                                              |                                                                         |         |  |  |  |  |  |
| Enregistrement de la formation                               |                                                                         |         |  |  |  |  |  |
|                                                              |                                                                         |         |  |  |  |  |  |

4

La pagaie couleur doit être validée par l'échelon régional. Une fois la validation faite, la pagaie couleur est délivrée et apparaît comme « active » sur le profil du licencié. En cas de refus de l'échelon régional, nous vous invitons à mentionner le motif.

| Valider vos choix 📄 |                                                  |                 |          |                                            |             | ix 💾    |         |
|---------------------|--------------------------------------------------|-----------------|----------|--------------------------------------------|-------------|---------|---------|
| ÷                   | Document                                         | Numéro          | ŝ        | Validations                                | Motif refus | Valider | Refuser |
| ie                  |                                                  | 2005-PAGBL-000  | 008      | 1. Validation du diplôme - Comité Régional | ø           |         |         |
|                     | Obten                                            | u le 14/02/2025 | 3 - Paga | aie Bleue Course en Ligne                  |             |         |         |
|                     | Structure : 068003 - C.K. APACH COLMAR Formateur |                 |          |                                            |             |         |         |
|                     | ✓ A                                              | СПЕ             | (        |                                            |             | ≡ ~     |         |